# ADEXER ALTAIR DATAKEEPER EXERCISER USERS MANUAL

By MARTIN EBERHARD

14 October 2014

# Revision History

| Adexer<br>Rev. | Manual<br>Rev. | Date           | Author         | Notes                                                                                                    |
|----------------|----------------|----------------|----------------|----------------------------------------------------------------------------------------------------|
| 1.00           |                | 6 Oct<br>2013  | M.<br>Eberhard | Created - untested revision                                                                                                    |
| 1.01           |                | 26 Feb<br>2014 | M.<br>Eberhard | More verbose. Add TW command. Test controller test functions.                                                                                                    |
| 1.02           |                | 27 Feb<br>2014 | M.<br>Eberhard | Add the following commands: CC, EU, FD, HD, HL,<br>ST, SE E=, SE O=. Split up help screens. Test<br>read, write, format routines                                                                                                   |
| 1.03           |                | 5 Mar<br>2014  | M.<br>Eberhard | Add DC command. Failed to get Track Offsets working                                                                                                    |
| 1.04           |                | 7 Mar<br>2014  | M.<br>Eberhard | Fix various bugs, Add format and verify options<br>to DC command. Rename FD to be FS, and create FD<br>command. Add XD and XL commands. More verbose on<br>SR, SW, CR, CW, etc. Track offsets still don't<br>work.                 |
| 1.05           |                | 19 Mar<br>2014 | M.<br>Eberhard | Fix bug in disk copy text. Allow platter to be<br>specified in the XD and XL commands. Change ?R to<br>?D. Add /P options. Disabled track offsets until<br>I can figure out how to fix them.                                       |
|                | Х              | 19 Mar<br>2014 | M.<br>Eberhard | Original manual release                                                                                                    |
| 1.06           |                | 24 Mar<br>2014 | M.<br>Eberhard | Set up stack before any subroutine calls :-)                                                                                                    |
| 1.07           |                | 14 Apr<br>2014 | M.<br>Eberhard | Fix variable-clear loop in main                                                                                                    |
| 1.08           |                | 24 Apr<br>2014 | M.<br>Eberhard | Fix bugs with fill data & verify, in FD and FS commands. Fix bug when exiting XL command with short disk file.                                                                                                    |
|                | Х              | 22 May<br>2014 | M.<br>Eberhard | Document CP/M version. Add Revision History.                                                                                                    |
| 1.09           |                | 10 Jun<br>2014 | M.<br>Eberhard | Fix Restore bug in XL                                                                                                    |
| 1.10           | x              | 19 Aug<br>2015 | M.<br>Eberhard | Support 88-2SIO port B and 88-SIO for XModem file transfers                                                                                                    |
| 1.11           | X              | 29 Aug<br>2014 | M.<br>Eberhard | Improve Debugging the Disk Drive section of<br>manual, based on new experience. Default track<br>verify mode off. Improve instructions in TI<br>command. Add MS command.                                                           |
| 1.12           | X              | 10 Sep<br>2014 | M.<br>Eberhard | Add comments about loose voicecoil wires, etc.<br>Improved accuracy on time measurements. Track<br>offsets working!                                                                                                    |
| 1.13           | X              | 8 Oct<br>2014  | M.<br>Eberhard | Add note about making spindle transducer<br>alignment tool. Change references to match 1978<br>Pertec manual#104630. Fix bug counting errors.<br>Perform a dummy read after seeking, to re-select<br>the desired platter and head. |

# CONTENTS

| Introduction 3                                      |
|-----------------------------------------------------|
| Documentation Requirements 3                        |
| Tools                                               |
| Section 1: Adexer 4                                 |
| System Requirements 4                               |
| Loading Adexer                                      |
| Getting Started6                                    |
| Adexer Commands                                     |
| Adexer State Commands 7                             |
| Memory Buffer Commands 8                            |
| Controller Commands 9                               |
| Disk Positioner Commands 13                         |
| Disk Read/Write Commands 14                         |
| Other Commands 17                                   |
| Section 2: Suggested Testing Procedures 19          |
| Debugging the Controller 19                         |
| Power Supply Checkout 19                            |
| Processor Card RAM Test 19                          |
| Processor IV Bus Test 19                            |
| Interface Card Initial Validation 19                |
| Disk Data Card Validation 19                        |
| FIFO Validation                                     |
| Debugging the Disk Drive 20                         |
| Before you ever power-on the disk drive             |
| Power Supply Checkout 26                            |
| Servo Adjustments 27                                |
| Head Alignment 30                                   |
| Other Adjustments 31                                |
| Section 3: Supplemental Datakeeper Documentation 32 |
| Disk Controller Commands 32                         |
| Error Codes                                         |
| IV Byte Functions                                   |
| Altair - Datakeeper Interface Signals               |
| Section 4: Boot Loader                              |

# INTRODUCTION

Adexer, the Altair Datakeeper Exerciser, is a comprehensive program for testing and servicing the MITS Altair 88-HDSK Datakeeper Hard disk subsystem. It includes functions that allow fairly thorough testing of the Datakeeper controller, as well as functions that allow control and testing of the disk drive.

Adexer performs all of the functions necessary to tune the disk drive positioner servo and to align the read/write heads, thereby replacing the Pertec disk exerciser.

Adexer can also format, copy, and verify disks, as well as upload and download complete disk images, using the XModem protocol.

Adexer can be assembled to run either stand-alone in an Altair, or under CP/M, with a single assembly-time switch.

## DOCUMENTATION REQUIREMENTS

You will need the following additional documents:

- 1. Pertec Operating and Service Manual. You can use any of the following. However, section references in this document refer to the first one.
  - Pertec Operating and Service Manual Number 104630, <u>Models</u> D3300/D3400 Disk Drives
  - Pertec Operating and Service Manual Number 104615, <u>Models</u> D3300/D3400 Disk Drive with Diablo Compatible Interface
  - Pertec Operating and Service Manual Number 103715, <u>Model</u> D3000 Disk Drive with Diablo Compatible Interface

2. Altair Hard Disk (88-HDSK) Preliminary Documentation

## TOOLS

In addition to Adexer, you will need the following tools:

```
1. A decent 2-channel oscilloscope, at least 100 MHz
```

- 2. An accurate digital voltmeter
- 3. Screwdrivers, Allen Wrenches, wire cutters, needle-nosed pliers, small box wrenches, etc.
- 4. Soldering iron, de-soldering tool, good solder, etc.
- 5. A 50-pin loop-back cable. described later in this document
- 6. Several 12" to 16" jumper cables with hook-type ends
- 7. Mylar measurement shims, 0.05"
- 8. A 14-pin DIP header, to make an Emergency Unload Bypass Jumper
- 9. Lint-free cleaning wipes, cotton swabs, masking tape
- 10. 99% isopropyl alcohol and Windex

# SECTION 1: ADEXER

### SYSTEM REQUIREMENTS

Adexer is designed to run in a "standard" Altair computer:

- 1. An Altair 8080-based computer (8800, 8800a, 8800b, or 8800Bt), or an equivalent computer with a 2 MHz 8080 CPU.
- 2. At least 16K-bytes of available zero wait-state RAM, starting at address 0. If you are running under CP/M, then you must have a 16K or larger version of CP/M.
- 3. In the stand-alone mode, an MC6850-based serial port, at address 10h. (This is the standard Altair Terminal port.) Compatible serial ports include the 88-2SIO, the 88-UIO, and the 8800b Turnkey Module. (If assembled to run under CP/M, then Adexer will use the CP/M Console port instead.)
- 4. A terminal or Teletype, connected to the above port.
- 5. A second serial port, required only for uploading and downloading disk images. If your Terminal port is port A an 88-2SIO, then port B on that board is suitable (and can also be used for loading Adexer). If your Terminal port is on an 88-UIO or 8800b Turnkey Module, then you can use an 88-SIO addressed at the standard address for an 88-SIO, 00h-01h.
- 6. Two MC6820-based parallel ports at addresses A0h and A2h. Compatible parallel ports include the 88-4PIO, or two 88-PIOs. (These ports are the standard Datakeeper interface.)
- 7. A complete 88-HDSK Datakeeper subsystem, with the controller, the disk drive, and all necessary cabling, connected to the above parallel ports.
- 8. At least one good, clean 24-sector disk cartridge for the Pertec drive.

### LOADING ADEXER

You can load Adexer several ways:

- 1. Load the stand-alone version of Adexer from paper tape or cassette tape using the following Bootstrap Loader program.
  - a. Enter the following program via the front panel. (Select the appropriate column to load from either 2SIO port.)

| Octal   | 88-2SIO    | 88-2SIO    |      |           |                            |
|---------|------------|------------|------|-----------|----------------------------|
| Address | Octal Data | Octal Data | Mn   | emonic    | Comment                    |
| 000     | 076        | 076        | MVI  | A, ARESET | ACIA Reset command         |
| 001     | 003        | 003        |      | ,         |                            |
| 002     | 323        | 323        | OUT  | ACTRL     | reset ACIA                 |
| 003     | 020        | 022        |      |           |                            |
| 004     | 076        | 076        | MVI  | A,AINIT   | Initialize ACIA            |
| 005     | 025        | 025        |      |           |                            |
| 006     | 323        | 323        | OUT  | ACTRL     |                            |
| 007     | 020        | 022        |      |           |                            |
| 010     | 041        | 041        | LXI  | H,LADDR   | End of checksum loader     |
| 011     | 302        | 302        |      |           |                            |
| 012     | 077        | 077        |      |           |                            |
| 013     | 061        | 061        | LXI  | SP,STACK  | for the returns            |
| 014     | 032        | 032        |      |           |                            |
| 015     | 000        | 000        |      |           |                            |
| 016     | 333        | 333        | IN   | ASTAT     | Get ACIA status            |
| 017     | 020        | 022        |      |           |                            |
| 020     | 017        | 017        | RRC  |           | Rx Data Available is bit 0 |
| 021     | 320        | 320        | RNC  |           | Loop if no data available  |
| 022     | 333        | 333        | IN   | ADATA     | Read ACIA data             |
| 023     | 021        | 023        |      |           |                            |
| 024     | 275        | 275        | CMP  | L         | Is it a leader byte?       |
| 025     | 310        | 310        | RZ   |           | Yes: loop back to 013      |
| 026     | 055        | 055        | DCR  | L         | Next addr, set Z if done   |
| 027     | 167        | 167        | MOV  | M,A       | Write data to memory       |
| 030     | 300        | 300        | RNZ  |           | Loop if not done           |
| 031     | 351        | 351        | PCHI | L         | Go execute the loaded code |
| 032     | 013        | 013        |      |           | Stack for above returns    |
| 033     | 000        | 000        |      |           |                            |

b. Reset, and examine address 0.

c. Set the sense switches (A15:18) to 0000000b to load from 2SIO Port 0, or 00000110b to load from 2SIO Port 1.

- d. Run.
- 2. Load the stand-alone version of Adexer from paper tape or cassette tape using the MBL or MBLe PROM. Follow the PROM loader's directions for loading.
- 3. Load the CP/M version of Adexer by typing 'ADEXER' at the CP/M prompt.

Once Adexer is loaded, you can type `?' to see an initial help screen.

Adexer 13 September 2014

### GETTING STARTED

Most of Adexer commands require the following:

- The Interface Card must be installed in the Controller. (Limited testing is possible with just the Controller's Processor Card installed.)
- 2. Some of the Adexer testing functions require you to disconnect all disk drives from the controller. If no disk drives are connected to the Interface Card, then a jumper must be temporarily installed on the Interface Card from the + lead of capacitor C3 to the + lead of capacitor C8. (Be careful - the orientation of these two capacitors on the board is not the same.) This jumper applies +5 volts to the termination resistor network for the disk drive interface. (Normally, the disk drive provides this +5 volt supply.) With the termination resistor network powered, the four "Busy Seeking" signals become False, allowing the controller's initialization routine to complete.
- 3. If no disk drives are connected to the Interface Card, then a another jumper must be temporarily installed on the Interface Card from Ready to Ground (Pin 27 to pin 28 on connector P2) (This makes the drive appear ready, so that Adexer commands that use the controller's Read Status command will complete.)

### ADEXER COMMANDS

Adexer commands are entered on a command line on the Altair's Terminal. Adexer prints a prompt (`%') when it is expecting a command. Adexer prints results on the Terminal in a simple text form that is compatible with any kind of terminal - even a Teletype. Most commands that might run for a long time may be interrupted by typing 'Q' on the Terminal.

Many commands include variables, abbreviated with angle braces, from the following table.

| Field               | Abbrev. | Minimum | Maximum | Format  |
|---------------------|---------|---------|---------|---------|
| Unit                | <u></u> | 1       | 4       |         |
| Buffer              | <b></b> | 0       | 3       |         |
| Platter(1)          | <p></p> | 0       | 3       |         |
| Side (2)            |         | 0       | 1       |         |
| Sector              | <s></s> | 0       | 23      | Decimal |
| Cylinder Address    | <c></c> | 0       | 405     | Decimal |
| IV Byte Address (3) | <i></i> | 0       | 255     | decimal |

Notes:

- Platter 0 is the removable cartridge. For the normal 88-HDSK (with a Pertec 3422 drive), the single fixed platter is platter 1. For larger Pertec drives, the extension platters are 2 and 3.
- 2. Side 0 is the top side of the platter; side 1 is the bottom.
- 3. Not all IV Byte addresses exist. Reading a nonexistent IV byte returns FFh. Writing a nonexistent IV byte has no effect.

### Adexer State Commands

- **?S** Help with Adexer State Commands
- **SE** Display current settings and state. Note that this command will overwrite Controller buffer 3. <LIST>
- SE A={0/1} Set Automatic Seek Mode Off/On. This affects the SK
  and ST commands. When off, you must press the space bar
  seek to each listed track. When on, seeking is automatic.
  The default is off.
- SE E={0/1} Set Hex Load Echo Mode (for HL command) Off/On. If
  Echo is on, then about 5 mS delay will be required between
  characters during a hex load, at 9600 baud.
- SE O={-/0/+/G} Set Track Offset. Subsequent disk read operations
   (DC, DV, SB, SR, and XD) and seek commands (SK and ST) will
   be done with the track offset slightly outward if O=-, or
   inward if O=+. These track offsets are useful for margin
   testing, and for reading a marginal platter. O=0 selects no
   offset. O=G sets the read amplifier for reduced gain, which

is useful for margin testing. For verify operations, the offset applies only to the source disk. The default is 0.

Track offset setting does not affect disk writes - these are always performed with the offset set to 0.

- SE P=<P> Set current platter number. <P> is between 0 and 3. Platter 0 is the removable cartridge. Platter 1 is the fixed disk in a normal Datakeeper. Platters 2 and 3 are extension platters for larger Pertec drives. The default is 0. This command actually selects the specified platter by performing a sector read, which overwrites controller buffer 3. The sector read is not checked for any errors.
- SE S={0/1} Set the current platter side, where 0 means the top side. The default is 0. This command actually selects the specified side by performing a sector read, which overwrites controller buffer 3. The sector read is not checked for any errors.
- SE T={0/1} Set track verify mode Off/On. This affects the SK and ST commands. When On, the disk is read and the track number found on the disk is compared to the expected track number, generating an error report if not the same. When Off, disk header errors are ignored. The default is off.
- SE U=<U> Set the current unit. <U> is between 1 and 4. The default is 1.
- SE V={0/1} Set Verbose Seek Mode Off/On. Displays the track
   number after each seek when on. The default is off.
- SE X=<H> Set XModem Transfer Port. 0 selects port B of an 88-2SIO (at addresses 22h and 23h), and 1 selects an 88-SIO (at addresses 00h and 01h). The default is set by the Altair's front panel sense switches <A10:A8>. If these switches are 010, then the default is the 88-SIO. Otherwise, the default is the 88-2SIO port B.

### MEMORY BUFFER COMMANDS

- **?B** Help with Memory Buffer Commands
- **BD** Buffer Display. Displays all 256 bytes of Adexer's memory buffer.
- BE {0-FF} Buffer Edit starting at the specified address. Adexer displays the contents of the specified Adexer buffer address in hexadecimal. You can change the contents of that address by typing a new hex value and then the space bar. If you want to leave the value unchanged, then just press the space bar. Adexer will display the contents of the next

buffer location, allowing you to edit that location. This continues until you type Q'.

- BF [<H>] Buffer Fill with <H>. Fills the buffer with <H>, a 2digit hexadecimal value. <H> defaults to 0.
- CC [<B>] Controller Buffer Compare. Reads controller buffer <B>, and compares it to Adexer's memory buffer. Reports the number of mismatches. <B> defaults to 0.
- CR [<B>] Controller Read & display. Reads controller buffer <B>
   into Adexer's memory buffer, and then displays the contents
   of Adexer's memory buffer. <B> defaults to 0.
- CW [<B>] Controller Write. Writes Adexer's memory buffer to controller buffer <B>. <B> defaults to 0.
- HD [<P>] Hex Dump Buffer. Displays Adexer's 256-byte RAM buffer on the Terminal in Intel Hex format. <P> is an optional 2digit hexadecimal Page Address (address high byte), which defaults to 0.
- HL [<P>] Load Intel Hex file. Data is loaded from the Terminal into Adexer's buffer only if the high address byte within the hex record matches the hexadecimal Page Address, <P>, which defaults to 00. Records from other pages are ignored. Type 'Q' at any time to abort.

### CONTROLLER COMMANDS

- **?C** Help with controller commands
- IC Initialize Controller. Note that this command will not reset the controller if it is hung waiting for input from the disk port, or is hung waiting to transfer data to the Altair. You must use the front panel Reset key switch when the controller is hung this way.
- IR <I> Read the value of the specified Controller IV Byte. The IV Byte address is in decimal, because the Datakeeper documentation refers to IV Bytes using decimal addresses. (Although Adexer will allow an IV Byte address as high as 255, the controller has no IV Bytes above address 37.) The IV data value is printed on the Terminal in hex.
- IW <I> <H> Write 2-digit hex value <H> to Controller IV Byte <I>. IV Byte addresses are decimal because the Datakeeper documentation uses decimal IV Byte addresses. (Adexer will allow an IV Byte address as high as 255, but the controller has no IV Bytes above address 37.) The IV Byte data value is hexadecimal since the Datakeeper documentation refers to IV Byte data in binary.

- **TB** Test Controller Buffer Memory. This performs a reasonably extensive memory test on the controller's buffer memory, reporting any problems. This test can be run with just the Process or Card installed.
- **TF** Test Controller FIFO. This performs a reasonable extensive test of the disk data FIFO, using its parallel-in and parallel-out ports, reporting any problems. This test requires the Interface Card to be installed, with the Ready line true.
- **TI** Test IV Bus, and Read Channel. This performs a series of tests to validate the 3 boards in the controller:

**Processor Data Bus Test.** This writes a test pattern sequence to IV Byte A8 (IV address 02), and verifies the data by reading the data from the Error Flags port of the computer interface (Altair address Alh).

This portion of the test will run with only the Processor Card installed. All further tests require the Interface Card to be installed with no disk drives connected, and the Ready line held true.

**Processor Address Bus Test.** This reads from a sequence of IV bytes on the processor Card, and verifies the data for what should normally be at each address.

If the above two tests pass, then a 'Processor Card OK message is printed.'

Interface Card Presence Test. This test verifies the presence of the Interface Card by reading from IV Byte H (IV address 17) four times - each time with a different unit number specified in the Read command. Each time, the returned value contains the decoded unit number, if the Interface Card is functioning.

**Disk Data Card Presence Test.** This test verifies the presence of the Disk Data Card by writing to one output IV Byte (IV E, at address 37), and reading back the result. (This address was chosen because the equivalent address on the Interface Card is an Input IV Byte, and so will not read back what was written. This way, a stuck IV address line will get caught.)

IV Address/Data Bus Test. This test walks a test pattern through all of the IV output Bytes on the Interface Card and the Disk Data card that can be read back. The following IV Bytes are tested here: On the Interface Card: IV I and IV J. On the Disk Data Card: IV B, IV C, and IV E. Note that if the Interface Card Presence Test failed, then this test will not be run. If the Disk Data Card Presence Test failed, then the Disk Data Card IV Bytes will not be included in the test.

The remaining tests require a loop-back cable from P1 to P2 on the Interface Card. This loop-back connector should be a straight-through 50-pin connector, but with **no connection for pins 1 and 2**. (Pins 1 and 2 on connector P2 are the +5 volt pins for the Disk drive interface terminating resistors. But pin 1 is a signal output, and pin 2 is ground on connector P1.)

Note that this loop-back cable should not be installed when you reset the controller (either with the front panel key switch or with the RC command). If the loop-back cable is not removed before the controller is reset, then the controller's initialization routine will hang waiting for the four 'Busy Seeking' signals to go False (high).

**Disk Drive Loopback Test.** This test writes a sequence of values to the output ports of the Interface Card, and reads them back from the input ports of the Interface Card, verifying the results. The loopback cable does not connect the signals in a simple manner - Adexer must unscramble the data in order to verify the results.

Several signals cannot get tested this way - either because they are outputs that don't get connected to inputs by the loopback cable, or because the controller's firmware rewrites certain output bits when reading IV bytes.

This test verifies the following output signals and input signals (Note that the IV bits in this table match the MITS documentation, and are reversed from the order in which they appear with the IR command.)

| Output IV<br>Byte:bit | Output Signal<br>Name | Conn.<br>Pin | Input IV<br>Byte:bit | Input Signal<br>Name |
|-----------------------|-----------------------|--------------|----------------------|----------------------|
| IV H:6                | Select 2              | 3            | IV K:7               | Double Track         |
| IV H:5                | Select 3              | 5            | IV K:5               | Dual Platter         |
| IV H:4                | Select 4              | 7            | IV K:3               | Extension Stat       |
| IV H:0                | Start/Stop            | 15           | IV L:5               | Busy Seeking 3       |
| IV I:7                | Cyl Address O         | 17           | IV L:4               | Busy Seeking 4       |
| IV I:5                | Cyl Strobe            | 19           | IV L:3               | Illegal Address      |
| IV I:4                | Cyl Restore           | 21           | IV L:2               | File Prot            |
| IV I:3                | Enable Write          | 23           | IV L:1               | Index Pulse          |
| IV I:1                | Offset Plus           | 29           | IV M:7               | Sector Count 0       |
| IV I:0                | Emerg. Unload         | 31           | IV M:6               | Sector Count 1       |
| IV J:7                | Cyl Address 0         | 33           | IV M:5               | Sector Count 2       |
| IV J:6                | Cyl Address 1         | 35           | IV M:4               | Sector Count 3       |
| IV J:5                | Cyl Address 2         | 37           | IV M:3               | Sector Count 4       |
| IV J:4                | Cyl Address 3         | 39           | IV M:2               | Sector Count 5       |
| IV J:3                | Cyl Address 4         | 41           | IV M:1               | Sector Count 6       |
| IV J:2                | Cyl Address 5         | 43           | IV M:0               | Sector Count 7       |

**Read Channel Loopback Test.** This uses 2 output signals of the loopback cable to shift a data pattern sequence into the Disk Data Card's read channel hardware, and then verify it by reading the data from the FIFO. The data are shifted into the read channel hardware using FM encoding, the same as a real disk drive, though a lot more slowly. The data pattern includes a correct CRC value, so that the CRC checking (and generating) hardware is also checked.

In addition to testing the read hardware, this test verifies the following output signals and input signals:

| Output IV<br>Byte:bit | Output Signal<br>Name | Conn.<br>Pin | Input Signal<br>Name |
|-----------------------|-----------------------|--------------|----------------------|
| IV J:6                | Cyl Addr 1            | 45           | Read Clock           |
| IV J:7                | Cyl Addr O            | 47           | Read Data            |

This following signals are <u>NOT</u> fully tested by these tests:

| Output IV<br>Byte:bit | Output Signal<br>Name | Conn.<br>Pin | Input IV<br>Byte:bit | Input Signal<br>Name |
|-----------------------|-----------------------|--------------|----------------------|----------------------|
| IV H:7                | Select 1              | 1            |                      |                      |
| IV H:3                | Head Select           | 9            | IV K:0               | Malfunction          |
| IV H:2                | Platter Sel           | 11           | IV L:7               | Busy Seeking 1       |
| IV H:1                | Extension Sel         | 13           | IV L:6               | Busy Seeking 2       |
| IV I:2                | Offset Minus          | 27           | IV T:0               | Ready                |
|                       |                       | 49           |                      | Write Data/Clock     |

### DISK POSITIONER COMMANDS

- **?P** Help with positioner commands
- **RE** Restore current unit to cylinder 0.
- **RR** Repetitive restore current unit to cylinder 0. Type 'Q' to quit. (This is needed during alignment.)
- SK [<C>] Seek Cylinder <C> on Current Unit. (The cylinder number must be specified in decimal.)

A dummy read is performed after seeking, to re-select the requested platter and side. This will trash controller buffer 3.

If track verify is enabled (with the `SE T=' command), then the controller will read a sector header on the destination track, and will report an error if the sector header has a CRC error, or if the track number does not match the expected track number.

If a read track offset has been set (with the 'SE O=' command), then the requested offset (or reduced gain) will apply to the seek, and will affect track verify, if set.

SK <Cl> <C2>...<Cn> Seek sequentially through the listed cylinders on the current unit. (Cylinder numbers must be specified in decimal.)If Automatic Seek Mode is off, then Adexer will seek each cylinder, and then wait for you to press the space bar before continuing to the next cylinder. If Automatic Seek Mode is on, then Adexer will seek continuously through the listed cylinders. Type 'Q' to quit.

Typing 'M' while seeking through a list of cylinders in automatic mode will switch to manual mode. Typing 'A' while seeking through a list of cylinders in manual mode will switch to automatic mode.

The controller always reads a sector header from platter 0, side 0 on each destination track after a seek. If track verify is enabled (with the 'SE T=' command), then Adexer will report an error if this sector header has a CRC error, or if the track number does not match the expected track number.

A dummy read is performed after seeking, to re-select the requested platter and side. This will trash controller buffer 3. If automatic mode is selected, then this dummy read occurs when the command terminates, or when switching to manual mode. If manual mode is selected, then this dummy read occurs after each seek. If a read track offset has been set (with the 'SE O=' command), then the requested offset (or reduced gain) will apply to each seek, and will affect track verify success, if set.

If Verbose Seek Mode is enabled (SE V=1), then Adexer will print the approximate time for each seek. Adexer subtracts the overhead of the Datakeeper controller's firmware, as well as the average time for the controller to read a sector header after a seek. Because of the uncertainty for how long the controller will wait for a sector header, the error on this measurement is a little more than half of a sector time, or about 550 microseconds.

ST {I/O/A} Step in/out one cylinder at a time on the current
 unit. `ST I' and `ST O' step manually with each press of
 the space bar. `ST A' steps automatically, and begins
 stepping inward.

When in manual mode, press space to step again in the same direction. Type 'I' to step inward, 'O' to step outward, 'A' to switch to automatic mode, and 'Q' to quit. Stepping inward past cylinder 405, or outward past cylinder 0 has no affect.

When in automatic mode, press 'M' to switch to manual mode, and 'Q' to quit. The stepping direction will change when the head reaches cylinder 0 or 405.

The controller always reads a sector header from platter 0, side 0 on each destination track after a seek. If track verify is enabled (with the 'SE T=' command), then Adexer will report an error if this sector header has a CRC error, or if the track number does not match the expected track number.

A dummy read is performed after each seek, to re-select the requested platter and side. This will trash controller buffer 3.

If a read track offset has been set (with the 'SE O=' command), then the requested offset (or reduced gain) will apply to each seek, and will affect track verify success, if set.

If Verbose Seek Mode is enabled (SE V=1), then Adexer will print the approximate time for each seek. Adexer subtracts the overhead of the Datakeeper controller's firmware, as well as the average time for the controller to read a sector header after a seek. Because of the uncertainty for how long the controller will wait for a sector header, the error on this measurement is a little more than half of a sector time, or about 550 microseconds.

### DISK READ/WRITE COMMANDS

**?R** Help with read/write commands

DC <SP> <DP> [/F] [/V] [/P] Copy source disk platter <SP> to destination disk platter <DP>, on the current unit. <SP> and <DP> may only be 0 for the removable cartridge and 1 for the fixed disk. The entire contents of both sides of the source platter are copied to the destination platter.

If a read track offset has been set (with the 'SE O=' command), then the requested offset (or reduced gain) will apply to all reads from the source disk.

The /F option causes the destination disk to be formatted before the copy. The /V option causes the disk to be verified once the copy is complete. The /P option will cause the heads to park and the drive to shut down once the copy (and verify) are complete. Any read or write error will abort the copy. If the disk is new, then you should use the /F option.

During each stage of the disk copy <u>except the format</u> <u>stage</u>, Adexer prints a pacifier dot for each completed cylinder.

Use the Write Protect switches on the disk drive is to prevent mistakes.

DV <SP> <DP> Verify Disk. Every byte of the source platter <SP> on the current unit is compared to the destination platter (DP> on the same unit. <SP> and <DP> may only be 0 for the removable cartridge and 1 for the fixed disk.

If a read track offset has been set (with the 'SE O=' command), then the requested offset (or reduced gain) will apply to all reads from the source disk only.

Errors are reported and counted. Adexer prints a pacifier dot for each verified cylinder.

FD [<H>] Format Disk, on the current unit and platter. Optional
 parameter <H> will be written to every sector on both
 sides of the disk, and then verified. If <H> is omitted,
 then no sector data is written, and no verify occurs.

This operation takes about 2 minutes without writing sector data, and about 7 minutes if sector data is written and verified. Use the Write Protect switches on the disk drive to prevent mistakes. FS [<H>] Format Disk Side, on the current unit, platter, and side. Optional parameter <H> will be written to every sector on the disk surface, and then verified. If <H> is omitted, then no sector data is written, and no verify occurs.

This operation takes about 60 seconds without writing sector data, and about 3-1/2 minutes if sector data is written and verified. Use the Write Protect switches on the disk drive to prevent mistakes.

SB <S> [<B>] Read bad sector. Reads sector <S> from the current cylinder, head, and unit, into controller buffer <B>. (The sector number is specified in decimal and <B> defaults to 0.) This read skips the sector header information, allowing you to read sector with errors in the header.

If a read track offset has been set (with the 'SE O=' command), then the requested offset (or reduced gain) will apply to the sector read.

SR <S> [<B>] Read Sector. Reads sector <S> from the current
 cylinder, head, and unit, into controller buffer <B>. (The
 sector number <S> is specified in decimal and <B> defaults
 to 0.)

If a read track offset has been set (with the 'SE O=' command), then the requested offset (or reduced gain) will apply to the sector read.

Use the Write Protect switches on the disk drive to prevent mistakes.

TW [<B>] Write Track. Writes to every sector from controller buffer <B>, at the current cylinder, head, and unit. (<B> defaults to 0.) Note that the track must have a valid format before it can be written.

Use the Write Protect switches on the disk drive to prevent mistakes.

XD [<P>] [/P] Dump Disk in XModem format. The entire disk
 platter <P> is transmitted in XModem format out the
 transfer port (which can be specified with the `SE X='
 command). If no platter is specified, then the current
 platter will be transmitted.

/P will cause the heads to park and the drive to shut down once the dump is complete.

If a read track offset has been set (with the `SE O=' command), then the requested offset (or reduced gain) will apply to all reads from the disk.

Data transmission starts with cylinder 0, side 0, sector 0, then sector 1, on through sector 23. Then the sectors of side 1 are sequentially transmitted. Then both sides of cylinder 1 are transmitted, on through cylinder 405.

The XModem receiver can select either normal XModem (with checksums) or XModem-CRC in the standard way.

Dumping a disk takes about 2 hours at 9600 baud. Adexer prints a pacifier dot for each transmitted cylinder.

XL [<P>] [/C] [/P] Load Disk in XModem format. The entire disk
platter <P> is overwritten with a file that is received
from the transfer port (which can be specified with the
'SE X=' command). If no platter is specified, then the
current platter will be written.

Data is written to disk starting with cylinder 0, side 0, sector 0, then sector 1, on through sector 23. Then the sectors of side 1 are sequentially written. Then both sides of cylinder 1 are written, on through cylinder 405.

/C specifies XModem with checksum error detection - otherwise XModem-CRC will be received.

/P will cause the heads to park and the drive to shut down once the load is complete.

Loading a disk image takes about 2 hours at 9600 baud. Adexer prints a pacifier dot for each loaded cylinder.

Use the Write Protect switches on the disk drive to prevent mistakes.

# OTHER COMMANDS

? General help and help with these other commands

- **EU** Emergency-unload the current Unit. This allows you to test the disk drive's emergency unload system, but is a bit violent, and should be done infrequently and with care.
- MS Measure and report the average spindle revolution time on the current unit. Pertec specifies 25000 μSec per revolution +/- 1%, or 24750 μSec to 25250 μSec. The accuracy of this measurement is the accuracy of the 2 MHz crystal oscillator on your Altair's CPU board. When it was

new, this oscillator was accurate to about 100 ppm. After 40 years, 200 ppm is a conservative estimate, which works out to be 5  $\mu$ Sec maximum error for this measurement.

This command works by reading sector 0, head 0 on the current track of the current unit 256 times in a row into buffer 3 (which will take about 11 seconds), while counting CPU cycles. The result is then divided by 256 to get the average time per revolution. All errors encountered during this read are ignored (and therefore the heads need not even be installed). Buffer 3 is overwritten.

- **SS** Start/Stop current Unit. This pulses the Start/Stop signal to the current Unit, the same as pushing the Start/Stop button on the front of the Unit.
- QU Quit. This jumps to the TURMON or UBMON PROM at address OFD00h. If one of these PROMs is not installed, then don't type this command.

### SECTION 2: SUGGESTED TESTING PROCEDURES

This section gives some suggestions for how to use Adexer to diagnose and adjust a Datakeeper subsystem.

### DEBUGGING THE CONTROLLER

### POWER SUPPLY CHECKOUT

With all cards removed from the Controller, make sure that the 5V supply is working correctly. Once the basics of the controller are working - the power supply, the clock, etc. - you can use Adexer to bring the rest of the controller up.

### PROCESSOR CARD RAM TEST

Install just the Processor Card in the controller, and connect it to the 4PIO in the Altair. Run the 'TB' command to test the 1K buffer RAM. This will also validate part of the IV Bus and most of the interface to the Altair - all except the CSTAT port.

### PROCESSOR IV BUS TEST

Use the 'TI' command to test the CSTAT port, as well as the Processor Card's IV Data/Address bus. Without the Interface Card installed, the 'TI' test will terminate after the Processor Card test.

### INTERFACE CARD INITIAL VALIDATION

Power the controller down and install the Interface Card, with a temporary jumper from the + lead of capacitor C3 to the + lead of capacitor C8 and another temporary jumper from the Ready signal to Ground (Pin 27 to pin 28 on connector P2).Run the 'TI' test suite again. This time, the Interface Card should be detected, and it should run the IV Address/Data Bus test on the Interface Card. If this test passes, then (without turning off the controller's power) remove the Ready jumper and install the loopback cable from J1 to J2 on the Interface Card. **MAKE SURE that pin 1 and 2 are NOT connected on the loopback cable**. Then proceed with the Disk Drive Loopback Test. Continue to the next step when this test passes.

### DISK DATA CARD VALIDATION

Power the controller down again, and install the Disk Data Card. You will need to remove the loopback cable in the Interface Card, and reinstall the Ready jumper to get started. Run the 'TI' test suite again. This time the Disk Data Card should be detected. The IV Address/Data Bus test will test both the Interface Card and the Disk Data Card. If this test passes, remove the Ready jumper, and install the loopback cable (with the power still on). Then proceed with the loopback test. The final phase of the 'TI' test suite runs a comprehensive test of the read channel, which spans both the Interface Card and the Disk Data Card. If this test passes, the controller is in pretty good shape.

### FIFO VALIDATION

This test is particularly useful to help diagnose failures with the Read Channel test, part of the 'TI' test suite. It performs a comprehensive test of the data FIFO.

# DEBUGGING THE DISK DRIVE

Disk drive debugging and alignment is per the <u>Pertec Operating</u> and <u>Service Manual</u> (Either Manual Number 103715 or Manual Number 104615), section IV. Adexer can perform all of the functions that would be performed by the Pertec Exerciser mentioned in this section.

The following is a brief outline of the restoration and alignment procedure, assuming that the drive needs significant restoration, not merely adjustment. Use this outline in conjunction with the Pertec Operating and Service Manual.

### BEFORE YOU EVER POWER-ON THE DISK DRIVE

- Throughout this process, be careful not to drop screws, washers, etc. into the disk drive. The magnet is very strong, and will try to yank your tools, or suck the screws out of your grip. Small parts can also fall down into the power supply, requiring significant disassembly to retrieve.
- 2. Cleanliness matters. Start off by cleaning all accessible areas of the drive using a vacuum cleaner with a crevice tool, and using a rag and Windex. As you disassemble portions of the drive, clean the areas that become accessible. In particular, the areas inside the absolute air filter and inside the disk chambers need to be perfectly clean.
- 3. Make sure that the absolute air filter is in good condition. You can clean the absolute filter gently with compressed air, blown backwards through the filter. It is a good idea to replace the foam pre-filter as a matter of course. This prefilter can be manufactured from readily-available filter foam.
- 4. Tip the drive on its side and remove the spindle-belt cover plate. (Remove 3 screws, and slide the plate forward.) Inspect the belt and all the bearings, and repair/replace parts as necessary, following Section 6.19. If there is any doubt, remove the belt and spin each bearing separately: the

motor, the fan, the spindle, and the idler. Also check that the pulley surfaces (where the belt rides) are clean.

- 5. Check the static discharge contact see section 6.20.
- 6. With the drive right-side-up, check that the spindle spins freely, by turning it <u>counterclockwise</u>. Note that spinning the spindle also turns the blower fan.
- Clean the spindle and surrounding area, following Section
   6.4.3. In particular, be sure to remove any loose chrome plating that may have come off the spindle.
- 8. Inspect the foam gasket that surrounds the area (inside the disk cartridge chamber) where the heads travel. If the foam does not feel soft and compliant, then it must be removed and replaced. Commonly, this gasket turns to powder when you touch it. Be careful not to let this powder fall onto the fixed disk. Use a vacuum cleaner with a crevice tool to suck up all of the crumbly foam, and then carefully peal the adhesive backing off of the disk chamber. Fabricate and install a new gasket. (You can find very similar adhesive foam material in the insulation section of your hardware store.)
- 9. If the foam gasket in the previous step was not in great shape, then you will probably need to replace the gasket below the fixed disk's chamber too, on the left-rear side. Be extremely careful about cleanliness (particularly crumbling gasket material), dropped tools, etc. while working within the fixed disk chamber! Do not touch the fixed disk. While you are in this chamber, clean the area by the blower fan, accessible through the exposed hole on the left side. Also use this opportunity to inspect the fixed disk surfaces - use a bright light and a mirror. (You will otherwise inspect and perhaps replace the fixed disk later.)
- 10. Clean all accessible surfaces of the drive, including the base casting, the wiring harnesses, the dist covers, etc.
- 11. Inspect and repair the brushes, per Section 6.28. (Note that some of these drives do not have brushes and that in a late Product Improvement Bulletin, Pertec actually recommended removing the brush and brush motor subassembly, and closing off the holes where the brushes entered the disk chamber .)
- 12. Check and adjust the Cartridge Interlock mechanism, following the procedure in Section 6.16.
- 13. Check and adjust the clearances between the magnetic index transducers and the rotating surfaces, per section 6.18. The lower transducer can be adjusted with a screwdriver and a

0.007" feeler gauge. The upper transducer requires a special tool, which is probably not available. You can fabricate this tool by disassembling a disk cartridge, removing the metal hub, and cutting a piece off of the flange to give you access to the transducer when the hub is set into the disk drive's spindle. I built mine with a CDC cartridge, and for this cartridge, the correct transducer gap is 0.015". (You might buy a good disk cartridge for e.g. a DEC computer that has the wrong number of sector marks for the Datakeeper. Use the platter from this cartridge to replace your fixed platter, and cut up the hub to make an alignment tool. These cartridges can be found for as little as \$50 if you are patient.)

- 14. Remove the Read/Write board, and then remove all 4 read/write heads from the disk carriage assembly. This will allow you to move the positioner carriage without loading the heads onto the media. (Note that you must realign the heads after you reinstall them.) See Section 6.22 for head removal instructions.
  - a. Before removing the top 2 heads, note (and perhaps photograph) the adjustment of the two set screws. You will want to put them back to approximately the same setting later on, to make alignment easier.
  - b. Mark each head's connector, so that you can put them back in their original positions.
  - c. Note there are two versions of the red aluminum bracket that holds the heads. On older brackets, the screws pass through two standoffs, each about ¾" long. Don't let these standoffs fall into the disk drive when you remove the brackets. Newer brackets have an integral standoff.
  - d. Note that on some drives, the lower two heads are held in with a single screw and washer, rather than with the assembly shown in Section 6.22.
- 15. Clean and inspect the read/write heads, following Section 6.4.1, as well as Section 6.21. Set the clean heads aside in a safe place.
- 16. With the heads removed, slide the carriage assembly back and forth along its track. (This is almost always necessary for a 35+ year old disk drive.) If the drive has been sitting for a long time, then it is likely that the voicecoil is stuck in the retracted position. There is a bumper inside the magnet that sticks to the inside of the voicecoil. (This is actually a good thing - typically, people fail to secure the voicecoil

when shipping, and this sticky bumper can save your heads and media!) Gently pull on the voicecoil until it comes free.

If the voicecoil assembly does not feel perfectly smooth when you move it, then you will need to remove it to restore its bearings, with the following procedure.

- a. Throughout this process be extremely careful not to damage the glass positioner scale that is attached to the positioner carriage assembly, or the sensor assembly that is attached to the chassis.
- b. Remove the positioner lamp assembly by removing the top screw that holds just the lamp assembly to the rest of the sensor assembly. You can leave the wires connected, but do not power the drive on with the lamp assembly lying on the chassis, as it will short out and damage the power supply.
- c. Remove the wiring harness clamps from the rear of the magnet. (On some drives, these are screwed to the magnet; others have adhesive clamps.)
- d. Remove the stick-on wire clamps that hold the ground wire for the Read/Write board (if it exists), and then remove the 3 sets of screws, nuts, and washers that connect the flex cable to the voicecoil. Note their arrangement, so you can put them back the same way. Be extra careful - the magnet will try to steal the small parts from the grip of your tools.
- e. Remove the one cap screw that holds the velocity sensor rod to the carriage. (The velocity sensor is a metal rod, with a magnet on its tip, about 6" long that is attached to the lower right side of the carriage, and slides in a coil that is mounted beneath the lower platter.) Be very careful not to flex this rod, as the magnet on its tip is brittle and will break.
- f. Slide the voicecoil carriage all the way toward the spindle. Remove the 4 machine screws that hold the magnet to the chassis. Carefully remove the magnet rearward from the drive. This magnet is very strong! set it down someplace far away from e.g. floppy disks.
- g. Remove the machine screw that holds down the spring for the retainer bar on left side of the carriage assembly. Remove the two screws that hold down the right side retainer bar, remove the retainer bar, and gently slide the carriage assembly backward, out of the drive.

- h. Always be mindful of the glass slide on the carriage assembly as you work on it! This is fragile, and is also probably still aligned, more or less.
- i. On some drives, each bearing can be removed from the carriage assembly by removing a C-clip. On other drives, the bearings are stamped onto the carriage and cannot be removed. In the latter case, the bearings must be cleaned and repacked in place on the carriage. Remove each bearing, clean and repack it, and reinstall it.
  - i. Remove both C-clips that retain the bearing dust covers, and lift out both dust covers. (Just remove the outside covers if you cannot remove the bearings from the carriage.) The dust cover C-clips can be removed with a tool that comes to a sharp point. Keep a finger over the bearing as you pop the C-clip's tip put, or the C-clip will fly across the room.
  - ii. Flush the bearing with solvent until it is completely clean and spins freely. If you are cleaning the bearings while they are attached to the carriage, then be careful not to let the solvent runoff get onto the positioner scale. You still want to use plenty of solvent to get the bearing clean, but protect the scale.
- iii. Completely re-pack the bearing with suitable grease, spinning the bearing as you do so, to work the grease into the bearing race. Use your thumb to press the grease into the bearing, until it oozes out the other side.
  - iv. Reinstall the dust covers and C-clips.
  - v. Clean the bearing outside surfaces, removing all grease. Spin the bearing to force out any excess grease, and continue to clean the bearing until no more grease comes out when it is spun. If you repacked the bearings while they are attached to the carriage, then use a thin rag to thoroughly clean the excess grease from the spaces between the bearings and the carriage.
- j. Take this opportunity to clean the disk drive chassis in all the areas that are now accessible with the magnet and carriage removed. In particular, thoroughly clean the metal rod on which the carriage assembly rides, as well as the underside of the two metal retainer bars that hold the carriage in place. Any dirt or defects on these mars will result in rough movement of the carriage.

- k. Carefully clean (without damaging) the positioner sensor surface, which will be inaccessible once the carriage assembly is replaced. Use a bright light to inspect your work.
- Thoroughly clean and inspect the entire positioner carriage assembly, paying close attention to clean (without damaging) the positioner scale.
- m. Carefully inspect the voicecoil itself, looking for any loose windings. The slightest looseness of any winding will result in oscillations in the positioner servo. If any are loose, carefully repair the area with epoxy glue, working it into the windings, and preventing any surface buildup that would interfere with its travel through the magnet.
- n. Reinstall the positioner carriage assembly, making sure the retainer bars are installed in the correct orientation.
- Slide the positioner carriage assembly back and forth, making sure it does not have any interference or roughness.
- p. Reconnect the velocity transducer (the long metal rod that slips into the coil beneath the fixed platter). Carefully adjust the position of this rod. When adjusted perfectly, the magnet drags slightly against the coil when it moves. (If it drags too much, it will interfere with the voicecoil servo stability. If it does not touch at all, then it can develop a resonance, causing an audible ringing, and throwing the servo stability off.)
- q. Thoroughly clean the magnet, paying particular attention to the central cylinder and the gap between this cylinder and the front bar. The magnet probably has many little flecks of metal that are magnetically attracted to the magnet. These must be removed prior to reassembly.
- r. Check the condition of the rubber end-stop on the tip of the magnet, which will go inside the voicecoil. If this rubber end-stop is not in good shape, replace it.
- s. Slide the voicecoil all the way toward the spindle, and carefully reinstall the magnet. Be especially careful as you slid it onto the voicecoil. Make sure the magnet does not interfere with the voicecoil before tightening its mounting screws thoroughly.
- t. Reinstall the voicecoil flex cable screws, nuts, and washers, reconnecting the voicecoil wires as you do so.

The magnet will make this task a lot more difficult than expected, for example, pulling split washers off if the screws after you have positioned them.

- u. This step is critical: Use a 0.005" Mylar shim, and follow Section 6.7.1(11) through 6.7.1(21) to set the the reticule-to-scale gap correctly. Be especially careful to adjust the gap to be the same at both extremes of positioner movement.
- v. Reinstall the positioner sensor lamp assembly. Do not over-tighten.
- 17. Carefully inspect the surfaces of the fixed disk, as well as any disk cartridge that you plan to use. Clean this disk following Section 6.4.2. Any dirt that cannot be removed, scratches from previous head crashes, or blemishes caused by corrosion of the underlying aluminum substrate will require you to replace the disk - the slightest amount of dirt or other surface blemish will cause a disk head crash.
  - a. You can get a replacement fixed disk by removing the disk from a disk cartridge. Pretty much any 14" disk cartridge will do - for example, the relatively common DEC RL01 and RL02 cartridges are suitable. Use gloves to keep oil from your fingers off of the disk.
  - b. It is also possible to replace the disk inside an Altaircompatible cartridge with a disk from some other type of 14" cartridge (e.g. RL01 or RL02 cartridge). If you do so, take care that the new disk is exactly concentric when clamped in place in your cartridge. This was done with a fixture at the factory, but can be done with careful measurement and patience.
- 18. Use a label maker and scissors to make labels for each of the potentiometers on the servo board, and stick them to the potentiometers. This will be a big help for many of the following steps.

### POWER SUPPLY CHECKOUT

- 1. Remove J212 from the Servo Board, to isolate the unregulated power supply.
- Power up the disk drive, and check the unregulated voltages on P212, the cable coming from the power supply. Correct any problems in the unregulated supply.
   a. Pin 4 to pin 1 should be about 21V AC, peak-to-peak.
  - b. Pin 4 to pin 9 should be about +10V DC

c. Pin 4 to pin 11 should be about +20V DC

d. Pin 4 to pin 6 should be about -20V DC

- 3. Power down, and then reconnect J212.
- 4. Disconnect J106 from the Logic Board, and install the following jumpers in J106, the cable to the Servo Board:

a. Pin 9 to pin 12

b. Pin 5 to pin 6

c. Pin 3 to pin 4

- 5. Follow Section 6.6.2 to adjust the +/-5V and +/-10V regulators. Be careful with probe tips in the power supply area of the Servo Board, as the cans of most of the large transistors are 'hot', and shorting them will damage the power supply.
- 6. When the power supply is working correctly, power down, remove the jumpers from J106, and reinstall J106 on the Logic Board. Power back up, and repeat the power supply adjustments of Section 6.6.2. Take the time to set these adjustments exactly.

### Servo Adjustments

- 1. Fabricate an Emergency Unload Bypass Jumper using a 14-pin DIP header. Solder a wire from pin 1 to pin 8 to complete the fabrication.
- 2. Unplug J205 from the Servo board, and install an Emergency Unload Bypass Jumper in the socket on the Logic Board.
- 3. Follow Section 6.6.3 to adjust the spindle servo. (This will work with the heads removed, even though it "reads" sector zero to measure the speed.) You can use a 'junk' removable cartridge for this step, since the heads are removed. Note that the Figure 6 is drawn incorrectly: the signal is a negative-going pulse, not a positive-going pulse.

Use the MS command to verify the spindle speed. The spindle speed is derived from the drive's crystal oscillator. If the adjustment of Section 6.6.3 is correct, and the spindle speed is still out out of tolerance (outside the range of 24750 uS to 25250 uS) then the problem is in the crystal oscillator or in the clock divider circuits on the Logic Board.

4. Follow Section 6.7.1 to set the drive up for static tests. If you haven't done so already (when reinstalling the positioner carriage assembly), pay particular attention to getting the reticule-to-scale gap correct (0.005"), step 6.7.1(11) through 6.7.1(21). Note that it is not necessary to start the drive (get the spindle turning) because the heads are removed. Be especially careful to adjust the gap to be the same at both extremes of positioner movement.

- 5. If this is a major disk drive rebuild (i.e. the existing potentiometer settings are not valid), then set the potentiometers to their initial settings per Section 6.7.1.1. It is not always easy to set these potentiometers to their midpoint using the procedure described in this section. If you are in doubt, use an ohmmeter.
- 6. Follow Section 6.8 to perform the static adjustments. Again, it is not necessary to spin-up the drive for these adjustments, as the read/write heads are not yet installed.
- 7. Power-off the disk, remove the Emergency Unload Bypass jumper, and re-install J205.
- 8. Remove the servo lamp, and look closely at the servo sensor through the servo scale. Slide the carriage it that the inside edge of the pattern that is printed on the scale lust aligns with the edge of the glass on the servo sensor beneath it. Adjust the angle of the receiver post (upon which the servo sensor is mounted) until the printed edge on the scale is exactly parallel to the edge of the servo sensor. (This will make the quadrature adjustment in the next step easier.) Reinstall the servo lamp when done.
- 9. Section 6.8.3.3 (Quadrature) is among the more difficult adjustments, and it is critical to get this one right. Note that you can get a false setting that appears correct on the oscilloscope, when the receiver post is significantly out of adjustment. (The previous step should prevent this error.) When you are done, the waveforms should look like figure 6-5, and the receiver post should be very close to exactly perpendicular to the positioner scale. If not, you have found one of the false settings.
- 10. Section 6.8.7 requires a specialized tool, a voice coil polarity tester. However, if this drive ever worked, then the polarity of the voicecoil will still be correct.
- 11. Reinstall the read/write board for the following tests. Do not install the heads yet.
- 12. Perform Section 6.9, dynamic positioner adjustments, with the heads still removed. For this section, you will need to use Adexer, with a working Datakeeper Controller.

b. %SK 0 1 {one-track repetitive seek}

- 14. For Section 6.9.3.3, you will want the hex screw loosened pretty far, but do so without letting the receiver post rotate. Then set a large screwdriver in the slot on the top of the receiver post. Use very light twisting 'taps' to tweak the shaft, while watching the 'scope. Adjust until the waveform looks like Figure 6-5, and is symmetrical - the step on the top of the waveform is in the same position as the step on the bottom of the waveform. Take your time and get this exact. Then gently tighten the hex screw, while watching the scope (to make sure that tightening the hex screw doesn't mess up the adjustment).
- 15. For Section 6.9.4.1, use the SK function
  - a. %SE A=1 {enables automatic mode}
  - b. %SK 0 134 {134-track repetitive seek}
- 16. For Section 6.9.7.1(3), use the SK function for single-track seeks, as above.
- 17. For Section 6.9.8.1(2) use Adexer's RR function.
- 18. For Section 6.9.9, use the SK function to seek between the various track combinations in table 6-4. Use the ST function for step 12 of this table: %ST A.
  - a. If you notice a DC offset at TP 20 as the heads move toward the spindle, then you probably have not disconnected and disabled the temperature compensation as required in the setup for these adjustments.
  - b. If the servo oscillates (rings) in any position during this test, then you may have a loose winding on the voicecoil. Inspect it carefully in place - but you will probably have to disassemble things, remove the voicecoil, and inspect/repair it out of the drive.
  - c. Another possible cause of ringing, particularly at inner tracks, is the velocity transducer magnet position - either dragging too much against its coil or vibrating because it is not touching the coil at all. Check and adjust.
- 19. Continue with all of the tests and adjustments through Section 6.11
- 20. Power down and install all 4 heads, following the procedure of Section 6.22.2. Be extra careful that the positioner magnet does not steal your screws as you try to install them. Set the adjustment screws to approximately the same position they were in, when you removed the heads.

21. Double-check the dynamic positioner adjustments of Section 6.9, with the added mass of the heads. (They should still be pretty close to perfect.)

# HEAD ALIGNMENT

- 1. Power down and reinstall the Read/Write board. Install new adhesive wire clamps to hold the ground wire across the top of the magnet.
- 2. Double-check the cleanliness of both sides of the fixed disk and insert a clean removable cartridge.
- 3. Perform the alignment steps in Section 6.12.
- 4. For step 6.12.1.1(4) and 6.12.2(4), use the following Adexer functions to write a track of zeros:
  - a. %FB 0 {fill RAM buffer with 0}
  - b. %CW 0 {write RAM buffer to controller buffer 0}
  - c. %SK 0 {Seek to cylinder 0}
  - d. %SE P=0 {select removable cartridge}
  - e. %SE S=0 {select top side}
  - f. %TW 0 {write controller buffer 0 to all sectors}
- 5. For steps 6.12.2(3) and 6.12.3.1(4), use the following Adexer functions to write a track of all ones:
  - a. %FB FF {fill RAM buffer with FF hex}
  - b. %CW 0 {write RAM buffer to controller buffer 0}
  - c. %SK 1 {Seek to cylinder 1}
  - d. %SE P=0 {select removable cartridge}
  - e. %SE S=0 {select top side}
  - f. %TW 0 {write controller buffer 0 to all sectors}
- 6. Section 6.14 requires a CE alignment disk. You simply can't align the heads without a CE disk. Without a CE disk, you can adjust the drive so that it works correctly, but your removable cartridges will not be interchangeable with those from other disk drives.
- 7. During the alignment process, be aware that whenever you seek (or perform pretty much any other disk function), the Datakeeper controller will also select the top surface of the removable cartridge. If you are aligning any other head or looking at any other read channel, you will need to follow each SK operation with a SE H=1 or SE H=0 (whichever

head you are aligning), to re-select both the correct head and the correct platter.

- 8. Most CE disks do not have sector notches on them they only have the index notch. This means that the sector separator cannot work, and you cannot use TP2 to trigger the 'scope during alignment, as specified in the Pertec alignment instructions, section 6.14. Instead, trigger the scope on the negative edge of TP21.
- 9. Perform the radial alignment procedure of section 6.14.6. Note that the alignment may be off by several tracks. If you do not see recognizable waveforms at cylinder 146, use Adexer's SK function to look at nearby cylinders, to see which way your alignment is off. Alignment is a delicate procedure - move the heads a little at a time, and observe the results on the 'scope.
- 10. Perform the circumferential adjustment of 6.14.7.

## OTHER ADJUSTMENTS

11. Section 6.13 requires a temperature probe. A modern thermal imaging probe works fine.

# SECTION 3: SUPPLEMENTAL DATAKEEPER DOCUMENTATION

This section contains useful information about the Datakeeper. Much of this information can also be found in the <u>Altair Hard</u> <u>Disk (88-HDSK) Preliminary Documentation</u>, though that document contains mistakes that have been corrected here.

# DISK CONTROLLER COMMANDS

The Altair issues commands by first writing the low command byte to the ADATA port, and then writing the high byte to the ACMD port. Writing the high command byte initiates the command.

| Command          | 15 | 14 | 13 | 12 | 11 | 10 | 9           | 8                               | 7                        | 6            | 5    | 4      | 3   | 2    | 1 | 0 |
|------------------|----|----|----|----|----|----|-------------|---------------------------------|--------------------------|--------------|------|--------|-----|------|---|---|
| Seek             | 0  | 0  | 0  | 0  | Un | it | Х           | C8                              | Cylinder Address C7:C0   |              |      |        |     |      |   |   |
| Write Sector     | 0  | 0  | 1  | 0  | Un | it | Buf         | fer                             |                          | Head Sector  |      |        |     |      |   |   |
| Read Sector      | 0  | 0  | 1  | 1  | Un | it | Buffer Head |                                 |                          |              | l    | Sector |     |      |   |   |
| Write Buffer (1) | 0  | 1  | 0  | 0  | Х  | Х  | Buf         | fer                             | Byte Count (0 means 256) |              |      |        |     |      |   |   |
| Read Buffer (2)  | 0  | 1  | 0  | 1  | Х  | Х  | Buf         | Buffer Byte Count (0 means 256) |                          |              |      | )      |     |      |   |   |
| Read Status (3)  | 0  | 1  | 1  | 0  | Un | it | Х           | Х                               |                          |              | IV E | Byte   | Add | ress |   |   |
| Set IV Byte (4)  | 1  | 0  | 0  | 0  | Х  | Х  | Х           | Х                               |                          |              | IV E | Byte   | Add | ress |   |   |
| Read Unformatted | 1  | 0  | 1  | 0  | Un | it | Buf         | fer                             |                          | Head Sector  |      |        |     |      |   |   |
| Format           | 1  | 1  | 0  | 0  | Un | it | Х           | Х                               |                          | Head X X X X |      |        | Х   |      |   |   |
| Initialize       | 1  | 1  | 1  | 0  | Х  | Х  | Х           | Х                               | Х                        | Х            | Х    | Х      | Х   | Х    | Х | Х |

Notes:

- (1) After issuing both command bytes, wait for ADPA (in ADSTA) to become high, and then write Byte Count bytes to the ADATA port without handshaking.
- (2) After issuing both command bytes, wait for CDA (in CDSTA) to become high, and then read Byte Count bytes from the CDATA port without handshaking.
- (3) After issuing both command bytes, wait for CRDY (in CREADY) to become high, and then read the IV Byte value from the CDATA port. Note that reading any IV Byte will set the Select bits in IV Byte H according to the Unit field of this command, and will also set the Extension Select bit to False, and the Platter Select and Head Select bits to True, in IV Byte H.
- (4) After issuing both command bytes, wait for ADPA (in ADSTA) to become high, and then write the IV Byte value to the ADATA port.

| Field            | Minimum | Maximum    |
|------------------|---------|------------|
| Unit             | 0       | 3          |
| Buffer           | 0       | 3          |
| Head             | 0       | 7          |
| Sector           | 0       | 23 (17h)   |
| Cylinder Address | 0       | 405 (195h) |
| Byte Count (1)   | 0       | 255 (FFh)  |

Note 1: the value 0 means 256 bytes to be transferred.

# ERROR CODES

The Controller responds to commands by writing an 8-bit code to the CREADY port. The error bits are interpreted as follows:

| Bit | Meaning (1)                | Applicable Commands                                              |
|-----|----------------------------|------------------------------------------------------------------|
| 0   | Drive not ready            | All except Initialize and Set IV Byte                            |
| 1   | Illegal Sector             | Seek, Read Sector, Read Unformatted, Write<br>Sector, Format     |
| 2   | CRC error in sector data   | Read Sector (2)                                                  |
| 3   | CRC error in sector header | Seek, Read Sector, Read Unformatted, Write<br>Sector, Format     |
| 4   | Header has wrong sector    | Seek, Read Sector, Read Unformatted, Write<br>Sector, Format     |
| 5   | Header has wrong cylinder  | Seek, Read Sector, Read Unformatted, Write<br>Sector, Format (3) |
| 6   | Header has wrong head      | Seek, Read Sector, Read Unformatted, Write<br>Sector, Format     |
| 7   | Write Protect              | Seek, Read Sector, Read Unformatted, Write<br>Sector, Format     |

Notes:

- 1. All bits are 1 after controller power-on.
- 2. Read Unformatted will usually return a CRC error in sector data.
- 3. Occurs spuriously when one of these commands is issued for a different unit than was specified for the previous seek. The write logic ignores such spurious errors.

# IV BYTE FUNCTIONS

The IV Bytes are input and output ports for the 8X300 processor in the Datakeeper controller. These IV Bytes are visible to the Altair, via the Read Status command, and can also be written by the Altair, via the Set Byte Command. Note that the Read IV Byte command overwrites bits 6:0 of IV Byte H. (See above.) See the MITS documentation for further details.

|      | IV Bus | Bit: | 0               | 1               | 2               | 3               | 4                  | 5        | 6         | 7       |  |  |  |
|------|--------|------|-----------------|-----------------|-----------------|-----------------|--------------------|----------|-----------|---------|--|--|--|
| i    | Altair | Bit: | 7               | 6               | 5               | 4               | 3                  | 2        | 1         | 0       |  |  |  |
| IV   |        |      |                 |                 |                 |                 |                    |          |           |         |  |  |  |
| Byte | Addr   | Mode |                 | _               |                 |                 |                    |          |           |         |  |  |  |
| X    | 1      | Out  | Buffer          | Number          | All dir         | Al0 dir         | A13 Dir            | Al2 Dir  | A9 Dir    | A8 Dir  |  |  |  |
| A8   | 2      | Out  |                 | Buffer Address  |                 |                 |                    |          |           |         |  |  |  |
| A9   | 3      | In   |                 | ACMD            |                 |                 |                    |          |           |         |  |  |  |
| A10  | 4      | Out  | P2:CB1          | P2:CA1          | Х               | Х               | Х                  | Х        | P1:CB1    | P1:CA1  |  |  |  |
| A11  | 5      | In   | P2:CB2          | P2:CB1          | Х               | Х               | Х                  | Х        | P1:CB2    | P1:CA2  |  |  |  |
| A12  | 6      | Out  |                 |                 |                 | CD              | ATA                |          |           |         |  |  |  |
| A13  | 7      | In   |                 |                 |                 | AD              | ATA                |          |           |         |  |  |  |
|      | 1 🗆    | Quet | Start/          | Exten.          | Platter         | Head            | Select             | Select   | Select    | Select  |  |  |  |
| н    | ± /    | Out  | Stop            | Select          | Select          | Select          | 4                  | 3        | 2         | 1       |  |  |  |
| т    | т 10   |      | Emerg.          | Offset          | Offset          | Enable          | Cyl.               | Cyl.     | v         | Cyl.    |  |  |  |
|      | 10     | Out  | Unload          | Plus            | Minus           | Write           | e Restore Strobe * |          | Λ         | Addr 8  |  |  |  |
| J    | 19     | Out  |                 |                 | Су              | linder A        | Address 7          | 7:0      |           |         |  |  |  |
| ĸ    | 20 T   |      | Malfunc         | x               | x               | Exten.          | x                  | Dual     | x         | Double  |  |  |  |
|      | 20     |      | marrano         |                 |                 | Status          |                    | Platter  |           | Track   |  |  |  |
| L    | 21     | In   | Ready           | Index           | File            | Illegal         | Seeking            | Seeking  | Seeking   | Seeking |  |  |  |
|      |        |      | -               | Pulse           | Protect         | Address         | Busy 4             | Busy 3   | Busy 2    | Busy 1  |  |  |  |
| М    | 22     | In   | Sector          |                 |                 | Sec             | tor Count          | 6:0      |           |         |  |  |  |
| 7    | 2.2    | Tee  | FUISE           |                 |                 |                 |                    | 7 • 0    |           |         |  |  |  |
| A    | 33     | In   |                 |                 | Fl              | FO Outpi        | ut Data .          | /:0      |           |         |  |  |  |
| В    | 34     | Out  |                 |                 | F               | IFO Inpu        | it Data 7          | :0       |           |         |  |  |  |
| C    | 35     | Out  | Load<br>Pulse 3 | Load<br>Pulse 2 | Load<br>Pulse 1 | Load<br>Pulse O | Bi                 | t Counte | er Data 3 | :0      |  |  |  |
| D    | 36     | In   | Х               | Х               | Х               | Х               | Х                  | DRDST    | DTRCMP    | TRR     |  |  |  |
| E    | 37     | Out  | CRCAPE          | DSTRAN<br>START | DISRMD          | Х               | CLRn               | Х        | TRAS      | SDSELn  |  |  |  |

# ALTAIR - DATAKEEPER INTERFACE SIGNALS

| Altair       | 88-4P             | IO Port                   | 8X300   | Input                                                                             |                                  | Output                                                            | t                 | C1 Handsh                | ake (4PIO Input)                         |                    |                                           | C2 Handshake (4)                                                                       | PIO output)                                                                  |                   |
|--------------|-------------------|---------------------------|---------|-----------------------------------------------------------------------------------|----------------------------------|-------------------------------------------------------------------|-------------------|--------------------------|------------------------------------------|--------------------|-------------------------------------------|----------------------------------------------------------------------------------------|------------------------------------------------------------------------------|-------------------|
| Port<br>Name | Altair<br>Address | 4PIO<br>Function          | IV Byte | Data Meaning                                                                      | Signal<br>Effect                 | Data Meaning                                                      | Signal<br>Effect  | Signal Name              | Operation                                | IV 4 bit<br>Output | Signal Name                               | Operation                                                                              | Controller Function                                                          | IV 5 bit<br>Input |
| CREADY       | 160<br>A0h        | P1A<br>Status/<br>Control |         | Bit 7 = <b>CRDY</b><br>Controller is ready for a<br>command at ADATA & ACMD (1)   |                                  | 88-4PIO<br>Initialization                                         |                   | P1:CA1<br>CRDY STROBEn   | Pulsed by<br>Controller to<br>set CRDY   | 7                  |                                           |                                                                                        |                                                                              |                   |
| CSTAT        | 161<br>A1h        | P1A<br>Data               | 2       | Error Codes                                                                       | Clears CRDY<br>Pulses<br>ERRACKn | 88-4PIO<br>Initialization                                         |                   |                          |                                          |                    | ERRACKn                                   | Pulsed by 4PIO on read<br>from P1A Data                                                | Never viewed by Controller                                                   | 7                 |
| ACSTA        | 162<br>A2h        | P1B<br>Status/<br>Control |         | Bit 7 = <b>CMDACK</b><br>Controller has received<br>command (1)                   |                                  | 88-4PIO<br>Initialization                                         |                   | P1:CB1<br>CMDACK STROBEn | Pulsed by<br>Controller to<br>set CMDACK | 6                  |                                           |                                                                                        |                                                                              |                   |
| ACMD         | 163<br>A3h        | P1B<br>Data               | 3       | No Meaning                                                                        | Clears<br>CMDACK                 | Command high<br>byte, writing this<br>byte initiates a<br>command | Sets<br>CMDRDYn   |                          |                                          |                    | P1:CB2<br><b>CMDRDYn</b><br>Command Ready | Set by 4PIO with write to<br>CMD HIGH.<br>Cleared by Controller<br>with CMDACK STROBE. | Controller waits for CMDRDY<br>before reading ACMD and<br>initiating command | 6                 |
| CDSTA        | 164<br>A4h        | P2A<br>Status/<br>Control |         | Bit 7 = <b>CDA</b><br>(CDATA Available)<br>Data is available at CDATA. (2)        |                                  | 88-4PIO<br>Initialization                                         |                   | P2:CA1<br>CDA STROBEn    | Pulsed by<br>Controller to<br>set CDA    | 1                  |                                           |                                                                                        |                                                                              |                   |
| CDATA        | 165<br>A5h        | P2A<br>Data               | 6       | Controller Data<br>(Data/Status from Ctlr)                                        | Clears CDA<br>Pulses<br>CDACKn   | 88-4PIO<br>Initialization                                         |                   |                          |                                          |                    | P2:CA2<br><b>CDACKn</b><br>Ctlr Data Ack  | Pulsed by 4PIO on read<br>from CDATA                                                   | Controller waits for CDACK<br>before sending next data<br>byte to CDATA      | 1                 |
| ADSTA        | 166<br>A6h        | P2B<br>Status/<br>Control |         | Bit 7 = <b>ADPA</b><br>(ADATA Port Available)<br>Altair may write to ADATA (3)(4) |                                  | 88-4PIO<br>Initialization                                         |                   | P2:CB1<br>ADPA STROBEn   | Pulsed by<br>Controller to<br>set ADPA   | 0                  |                                           |                                                                                        |                                                                              |                   |
| ADATA        | 167<br>A7h        | P2B<br>Data               | 7       | No Meaning                                                                        | Clears ADPA                      | Altair Data, also<br>command low<br>byte                          | Pulses<br>ADSTRBn |                          |                                          |                    | P2:CB2<br>ADSTRBn<br>Altair Data Strobe   | Pulsed by 4PIO on write<br>to ADATA                                                    | Controller waits for ADSTRB<br>before reading ADATA (but<br>not on commands) | 0                 |

This table shows the interconnections between the 88-4PIO in the Altair and the Datakeeper controller.

### Notes:

- 1. CMDACK is really only useful to see if the controller has hung if CMDACK is active, and CRDY is not, then the controller is still executing the command.
- 2. The controller sets CDA only at the beginning of a block transfer from the controller. No handshaking is performed between bytes of a block transfer the 8X300 just keeps up.
- 3. The controller sets ADPA only at the beginning of a block transfer to the controller. No handshaking is performed between bytes of a block transfer the 8X300 just keeps up.
- 4. The controller does NOT set ADPA prior to receiving a command. The Altair may send both command bytes (low byte at ADATA first) if CRDY is true.

### SECTION 4: BOOT LOADER

Following is a listing for an 88-HDSK boot loader ROM.

; Hard Disk Boot Loader (HDBL) ; By Martin Eberhard ; HDBL is a 256-byte PROM program that loads the boot file from ; an 88-HDSK hard disk, and executes the successfully loaded ; code. Progress and error messages are printed on a "standard" ; 6850-based Altair Terminal port at address 10H and 11h, such ; as port A of an 88-2SIO, the serial port on a Turnkey Module, ; or the serial port of an 88-UIO. ; The standard 88-HDSK system uses a Pertec D3422 disk drive, ; which contains 2 platters - one is in a removable cartridge, ; the other is a fixed platter. However, The 88-HDSK controller ; can actually support up to 4 platters, supporting the Pertec ; D3462 disk drive, which has one removable platter, and 3 ; fixed platters. ; Altair software normally boots only from the removable ; cartridge of a D3422 disk drive. HDBL allows you to boot also ; from the fixed platter. You can select from which platter to ; boot using Sense Switch 3 (All on the front panel). 0 (down) ; selects the removable cartridge, 1 (up) selects the fixed ; platter. This switch was chosen to minimize collisions with ; the normal use of sense switches <A11:A8>. 0000 through 0110 ; select the input device for MBL and for the various checksum ; loaders on tape (and values above 0110 will generate an ; error). So if you have the sense switches (which may be ; inaccessible on an 8800b Turnkey board) set forloading from ; e.g. cassette, then the machine will still boot from the ; removable cartridge when booting via HDBL. ; There are 24 256-byte sectors per track, and these are ; numbered 0 through 23 on each track. Each platter has 2 ; sides, numbered 0 and 1. Data on each platter is organized as ; a sequence of Disk Pages, where each Page is one sector. ; Pages are numbered sequentially starting at 0 (on track 0, ; side 0), through the 24 sectors on track 0, side 0, and then ; on to track 0, side 1, where sector 0 is page 24. Page 47 is ; the first sector on track 1, side 0, and page numbering ; continues this way through all the tracks. ; Page 0 (which is track 0, side 0, sector 0) is the Pack ; Descriptor Page, containing various information about the ; particular disk platter. Bytes 40-43 of this Page are the ; "Opsys Pointers." Bytes 40 & 41 are the Page number of the ; starting boot Page, Bytes 42 & 43 are the number of Pages to ; load during boot. HDBL assumes that the boot file is to be ; loaded into memory starting at address 0000, and executed ; there. ; During loading, the INTE (Interrupt Enabled) LED on the front ; panel will be off. Any error during loading will cause the ; INTE LED to light and a "LOAD ERR" message to be printed ; on the Terminal. The error code is stored in memory at

|                  | ; address 0. HDBL will then hwng in a loop until Reset.                                                                                                    |
|------------------|----------------------------------------------------------------------------------------------------|
|                  | <pre>; Because HDBL may be running stand-alone, the Terminal port<br/>; gets initialized during HDBL initialization. But if control<br/>; came from UBMON (with an "L" command) or from TURMON (with a<br/>; "J 176000" command) then the Terminal port's ACIA will still<br/>; be transmitting the last two character-echos of the command<br/>; when HDBL begins. HDBL will stall 6.5 uS (one character time<br/>; above 1800 baud) before initializing the Terminal port, so<br/>; that the ACIA will have time to finish transmitting this last<br/>; characters before it gets reset.</pre> |
|                  | ,<br>; Newer Turnkey Modules (and older ones with the 88-SYS-CLG<br>; modification) will disable the PROMs when an IN instruction<br>; reads port FFh (the Sense Switches). Some of these boards<br>; will disable the PROM when *any* IN instruction is<br>; executed. For this reason, HDBL copies itself to RAM, and<br>; runs from there, before executing any IN instructions.                                                                                                    |
|                  | ; This code is written to assemble with ASM by Digital Research ;                                                                                                    |
|                  | ;======================================                                                                                                    |
|                  | ; Revision History<br>; 1.00 15SEP2013 M.Eberhard<br>; Created                                                                                                    |
|                  | <pre>; 1.01 25MAR2014 M.Eberhard ; Fixed bug with loading from alternate platters, code</pre>                                                                                                    |
|                  | ; squeeze, improve comments<br>; 1.02 26MAR2014 M.Eberhard                                                                                                    |
|                  | <pre>; Further compression. Print platter number in signon msg.<br/>; Jump to XENTER instead of XMON on error, so ACIA reset<br/>; doesn't hose the last chr of error code.</pre>                                                                                                    |
|                  | <ul> <li>i.03 05JUN2013 M.Ebernard</li> <li>i.03 05JUN2013 M.Ebernard</li> <li>i.04 Use sense switch All to select boot platter. Eliminate</li> <li>i. selection of boot drive.</li> <li>i. 2.00 15AUG2014 M.Ebernard</li> <li>i. Copy code to RAM before execution for Turnkey Module</li> </ul>                                                                                                    |
|                  | <pre>; copy code to RAM before execution, for furnkey Module<br/>; compatibility. Remove RAMCOD option. Eliminate return<br/>; to UBMON/TURMON on load error (Must reset on error.)<br/>.</pre>                                                                                                    |
|                  | ,<br>; (Remember to update the Version String below)<br>;====================================                                                                                                    |
| 0000 =<br>FFFF = | FALSE equ O<br>TRUE equ not FALSE                                                                                                    |
|                  | ; PROM address and Entry point for HDBL. UBMON assumes FC00h.                                                                                                    |
| FC00 =           | HDBL equ OFCOOh ;Beginning of HDBL PROM                                                                                                    |
|                  | ; RAM address for moved code. Exactly one of these<br>; should be used.                                                                                                    |
| BF00 =           | RAMPAG equ 0BF00h ;beginning of RAM page (48K system)<br>;RAMPAG equ 0F700h ;beginning of RAM page (62K system)<br>;RAMPAG equ 0FB00h ;beginning of RAM page (63K system)<br>;(e.g. Turnkey Module's RAM)                                                                                                    |
| 3D00 =           | ROF equ HDBL-RAMPAG ;RAM relocation offset                                                                                                    |
|                  | ; Sense Switch assignment for selecting the boot platter & unit                                                                                                    |

Adexer 13 September 2014

| 00FF =<br>0008 = | SSWTCH equ<br>PSWTCH equ                                         | 0FFh ;Sense Switch address<br>008h ;mask for platter Switches                                                                                                    |
|------------------|------------------------------------------------------------------|----------------------------------------------------------------------------------------------------|
|                  |                                                                  | ;Code assumes 008h (bit 3)                                                                                                    |
|                  | ; Terminal po<br>; Module, and<br>; Note: trans<br>; receiver th | ort equates - same for 88-2SIO port 0, Turnkey<br>d 88-UIO (all based on the Motorola 6850 ACIA)<br>smitting with 2 stop bits is also compatible with a<br>hat is programmed for 1 stop bit. |
| 0010 =           | ACCTRL EQU                                                       | 10h ;ACIA Control output port                                                                                                    |
| 0010 =           | ACSTAT EQU                                                       | 10h ;ACIA Status input port                                                                                                    |
| 0011 =           | ACTXD EQU                                                        | 11h ;ACIA TX Data register                                                                                                    |
| 0011 =           | ACRXD EQU                                                        | 11h ;ACIA RX Data register                                                                                                    |
| 0003 =           | ACRSET EQU                                                       | 00000011b ;Master reset                                                                                                    |
| 0001 =           | ACRDF EQU                                                        | 00000001b ;RX Data register full                                                                                                    |
| 0002 =           | ACTDE EQU                                                        | 000100010b ; TX Data register empty                                                                                                    |
| 0011 =           | ACINII EQU                                                       | 00010001D ,/16, 8-DIC, NO Parity, 2Stops                                                                                                    |
|                  | ; 88-HDSK por                                                    | rts (The interface board is actually an 88-4PIO.)                                                                                                    |
| 00A0 =           | CREADY equ                                                       | 0A0h ;IN: Ctlr ready for command (bit7)                                                                                                    |
| 00A1 =           | CSTAT equ                                                        | OA1h ;IN: error flags, reset CREADY                                                                                                    |
| 00A2 =           | ACSTA equ                                                        | 0A2h ;IN: Command Ack (bit 7)                                                                                                    |
| 00A3 =           | ACMD equ                                                         | 0A3h ;IN: reset Command Ack                                                                                                    |
| 0074             |                                                                  | ;OUT: Command high byte/initiate                                                                                                    |
| 00A4 =           | CDSTA equ                                                        | UA4n /IN: data/stat availabir at CDATA                                                                                                    |
| 00A5 = 00A6 =    | CDATA equ                                                        | 0ASh , IN, DISK data or status from Ctir<br>0ASh , IN, ADATA Dort Available (bit 7)                                                                                                    |
| 00A0 =<br>00A7 = | ADATA Equ                                                        | 0A011 /IN: ADATA FOIL AVAILABLE (DIC /)<br>0A7h :OUT: Command low byte                                                                                                    |
| 0011/            |                                                                  |                                                                                                    |
|                  | ; 88-HDSK ACM                                                    | MD:ADATA Commands                                                                                                    |
| 0000 =           | CSEEK equ                                                        | 00h ;Bits 15:12 = 0000b                                                                                                    |
|                  |                                                                  | ;Bits 11:10 = Unit #                                                                                                    |
|                  |                                                                  | ;Bits 9:0 = Cylinder #                                                                                                    |
| 0030 =           | CRDSEC equ                                                       | 30h ;Bits 15:12 = 0011b                                                                                                    |
|                  |                                                                  | ;Bits 11:10 = Unit #                                                                                                    |
|                  |                                                                  | ;Bits 9:8 = Buffer #                                                                                                    |
|                  |                                                                  | ;Bit 7:6 = Platter #                                                                                                    |
|                  |                                                                  | ;Bits 5 = Side #                                                                                                    |
|                  |                                                                  | Bits 4:0 = Sector #                                                                                                    |
| 0020 =           | CSIDE equ                                                        | 020h ;Side select for CRDSEC                                                                                                    |
| 00C0 =           | CFPLTR equ                                                       | 0C0h ;platter mask for CRDSEC                                                                                                    |
| 000C =           | CUNIT equ                                                        | 00Ch ;Unit mask for CSEEK & CRDSEC                                                                                                    |
| 0050 =           | CRDBUF equ                                                       | 50h ;Bits 15:12 = 0101b                                                                                                    |
|                  |                                                                  | ;Bits 11:10 = not used                                                                                                    |
|                  |                                                                  | ;Bits 9:8 = buffer #                                                                                                    |
|                  |                                                                  | ;Bits /:0 = # bytes to transfer<br>;(00 means 256)                                                                                                    |
|                  | ; 88-HDSK CSI                                                    | TAT error bits                                                                                                    |
| 0001 =           | ERDNR AM                                                         | 01h ;drive not ready                                                                                                    |
| 0002 =           | ERBADS equ                                                       | 02h ;illegal sector                                                                                                    |
| 0004 =           | ERSCRC equ                                                       | 04h ;CRC error during sector read                                                                                                    |
| 0008 =           | ERHCRC equ                                                       | 08h ;CRC error during header read                                                                                                    |
| 0010 =           | ERSWRG equ                                                       | 10h ;header has wrong sector                                                                                                    |
| 38               |                                                                  | Adexer 13 September 2014                                                                                                    |
|                  |                                                                  | <b>L</b> -                                                                                                    |

| 0020 =<br>0040 =<br>0080 =<br>007F =                                            | ERCWRG equ 20h ;header has wrong cylinder<br>ERHWRG equ 40h ;header has wrong head<br>WPROT equ 80h ;Write Protect<br>ERMASK equ 7Fh ;all the actual error bits                                                                |     |
|---------------------------------------------------------------------------------|----------------------------------------------------------------------------------------------------|-----|
|                                                                                 | ; 88-HDSK Constants                                                                                                    |     |
| 0028 =<br>0018 =<br>0000 =                                                      | OSOFF equ 40 ;Page 0 offset to opsys pointers<br>HDSPT equ 24 ;Sectors per track<br>DBUFR equ 0 ;Default controller buffer: 0-3<br>;Code gets longer if <>0                                                                    |     |
|                                                                                 | ; ASCII characters                                                                                                    |     |
| 000D =<br>000A =                                                                | CR equ ODh<br>LF equ OAh                                                                                                    |     |
| FC00                                                                            | ;=====================================                                                                                                    | ==  |
| FC00 F3                                                                         | ;=====================================                                                                                                    | - = |
|                                                                                 | ;; Copy code to RAM. This will provide 6.5 mS of delay.<br>; This will allow a UART that is running at 1700 baud or<br>; faster to complete transmission. (This also leaves 18<br>; bytes in RAM for the stack.)<br>;          |     |
| FC01 2100C0<br>FC04 16FC                                                        | lxih,RAMPAG+100h;last RAM address+1mvid,(HDBL/256);PROM code page                                                                                                    |     |
| FC06 2B<br>FC07 5D<br>FC08 1A<br>FC09 77<br>FC0A 7D<br>FC0B D612<br>FC0D C206FC | <pre>COPLUP: dcx h ;(5+1)<br/>mov e,l ;(4+1)<br/>ldax d ;(7+1)<br/>mov m,a ;(7+1)<br/>mov a,l ;(4+1)<br/>sui RAMCOD and 0FFh ;(7+2)ends with a=0<br/>jnz COPLUP ;(10+3)<br/>;54 cycles per pass X (256-18) /2 = 6.426 mS</pre> |     |
|                                                                                 | ;; Set up system stack immediately below RAM code image                                                                                                    |     |
| FC10 F9                                                                         | ;sphl                                                                                                    |     |
|                                                                                 | ;;go to loaded code (with a=0)                                                                                                    |     |
| FC11 E9                                                                         | <pre>pchl ;====================================</pre>                                                                                                    | =   |
| FC12 67<br>FC13 6F                                                              | ,=====================================                                                                                                    | =   |
| Adexer 13                                                                       | ; September 2014 39                                                                                                    | )   |

; Initialize 88-HDSK interface board ; (Actually ports 0 and 1 of an 88-4PIO) ; On Entry: ; a = 0 ; hl = 0; On Exit: ; hl = 0\_\_\_\_\_ ;-----FC14 D3A0out0A0h;Select port0Ah DDRFC16 D3A2out0A2h;Select port0Bh DDRFC18 D3A4out0A4h;Select port1Ah DDRFC1A D3A6out0A6h;Select port1Bh DDRFC1C D3A1out0A1h;Port0Ah is an input portFC1E D3A5out0A5h;Port1Ah is an input port FC20 2FcmaFC21 D3A3out 0A3h;Port 0Bh is an output portFC23 D3A7out 0A7h;Port 1Bh is an output port FC25 3E2Cmvia,2Ch;set up input port handshakesFC27 D3A0out0A0hFC29 D3A4out0A4hFC2B D3A6out0a6h;output port 1Bh handshakes mvi a,24h FC2D 3E24 ;set up port OBh handshakes FC2F D3A2 out 0A2h FC31 DBA1 in CSTAT ;clear Controller Ready bit ;-----; Reset and initialize the Terminal port ACIA ; On Entry & Exit: ; hl = 0 ;-----, mvi A,ACRSET out ACCTRL mvi A,ACINIT out ACCTRL FC33 3E03 FC35 D310 FC37 3E11 FC39 D310 ;-----; Print HDBL version message ; On Entry & Exit: ; hl = 0;-----FC3B CDE5BF call PRINTF-ROF ;print the following string FC3E 0D0A484442 db CR,LF,'HDBL 2.0','0'+80h ;-------; Read the Pack Descriptor Page (Disk Page 0) ; to get the Opsys Pointers: ; Bytes 41:40 = Initial Disk Page number Bytes 43:42 = Disk Page count (Byte 43=MSB=0) ; ; On Entry: ; hl = 0;----mvi b,OSOFF+3 ;byte count to end of pointers FC49 062B FC4B CD82BF call GETPAG-ROF ;Seek, read page hl into buffer ;set up to read b buffer bytes ;execution address on stack push h xchg FC4E E5 FC4F EB ;load address into de 40 Adexer 13 September 2014 ; Read from the controller buffer and discard everything until ; we get to the opsys pointers. Load the opsys pointers into ; C & HL. Note: no testing any handshake here - just assume ; the controller can keep up. (The controller can send a data ; byte every 2.5 uS.) This only reads the low byte of the ; page count, since the high byte must be 0 anyway.

FC50 DBA5 PTRLUP: in CDATA ;read byte from controller FC52 6C l,h ;shift everybody over... mov FC53 61 mov h,c FC54 4F mov c,a ;...and put it away FC55 05 dcr b FC56 C250BF inz PTRLUP-ROF ; Announce 'LOADING FROM <platter>' on the Terminal FC59 CDDCBF call LOADPF-ROF ;CR,LF, 'LOAD', then string FC5C 494E472046 db 'ING FROM',' '+80h FC65 DBFF in SSWTCH ;read platter switch ;(disables PROMS in Turnkey bd) ;mask off all others FC67 E608 PSWTCH ani FC69 OF rrc FC6A OF rrc FC6B OF rrc FC6C C630 '0' ;make it ASCII adi FC6E CDF3BF call PRINTA-ROF ; and print it ;------; Read c Pages from disk, starting at Page hl, into ; memory starting at the address on the stack ; On Entry: b = 0: c = page count ; de = LDADDR ; hl = initial Disk page number ;-----FC71 CD82BF PAGELP: call GETPAG-ROF ;Seek, read page hl into buffer ;set up to read b buffer bytes ;b=0 here always. ; Load 256 bytes of buffer data into memory at de (b=0 here) ; Note: no testing any handshake here - just assume the ; controller can keep up. (The controller can send a data byte ; every 2.5 uS.) FC74 DBA5 BYTELP: in CDATA ;get a data byte FC76 12 stax d ;write it to RAM inx FC77 13 ;next address d FC78 05 dcr b ; bump byte counter FC79 C274BF jnz BYTELP-ROF ;until done (b=0) ; Next Disk Page FC7C 23 inx h ;Next Disk Page FC7D 0D dcr ; bump Disk Page count С FC7E C271BF jnz PAGELP-ROF

; Go execute loaded code, at the address on the stack ;-------FC81 C9 ret ; Seek and read disk Page hl into 88-HDSK buffer 0 ; On Entry: b=number of bytes to transfer (0 means 256) ; ; On Exit: a, flags trashed, all others preserved Controller has specified sector data in its buffer FC82 E5 GETPAG: push h ;Save requested Page push d ;Save regs push b ;save byte FC83 D5 FC84 C5 ; save byte count ;-----; Compute cylinder and sectorX2 from Disk Page number in hl ; hl := hl / (2\*HDSPT) (Quotient=cylinder) h := hl MOD (2\*HDSPT) (Remainder=sectorx2) ; This is fast only if the cylinder number is low. MITS ; usually put the boot image starting at cylinder 0, side 1, ; so this will be faster and shorter than the 'fast' ; division of previous HDBL rev. This will become slower ; if the boot image is above cylinder 20 or so. But we will ; always miss the next sector anyway, so each sector will ; require a full disk rev (25 mS), plenty of time ;----lxi b,-2\*HDSPT FC85 01D0FF FC88 50 mov d,b ;de=FFFF=-1 FC89 58 mov e,b ;since loop goes 1 extra FC8A 13DIV1: inx dFC8B 09dad b ;compute quotient=cylinder FC8B 09 dad b FC8C DA8ABF jc DIV1-ROF ;hl gets remainder FC8F 7D mov a,l ;fix remainder, since FC90 91 sub c ;..loop went 1 extra FC91 EB xchg ;cylinder number to hl ;-----; Compute Sector & Side ; If sectorX2 > sectors/track then set CSIDE ; bit, and reduce sector number by sectors/track hl= Quotient (cylinder) a = Remainder (sectorX2, either for head 0 or 1) cpi HDSPT ;past end of side 0? FC92 FE18 FC94 DA99BF jc SIDEOK-ROF ;N: sector number is good FC97 C608 adi CSIDE-HDSPT ;Compute sector mod HDSPT, ;..and set side 1 bit FC99 47 SIDEOK: mov b,a ;save sector # with side ; Seek Cylinder b = sector number, with side bit set correctly hl = cylinder number<9:0> ; 42 Adexer 13 September 2014

;----if CSEEK+DBUFR ;these are actually 00
mov a,h ;h<1:0>=cylinder<9:8> ori CSEEK+DBUFR ; combine with SEEK cmd mov h,a endif ;hl=SEEK command with cyl # FC9A CDB9BF call HDCMD-ROF ;HCMD gets unit # from switches ;-----; Get platter from sense switch, and combine with ; side and sector already in b b < 7:6 > = 0; b<5> = side; b<4:0> = sector number; Sense Switch <All> = platter number ; ;------mvi h,CRDSEC+DBUFR ;read command, high byte FC9D 2630 in SSWTCH ani PSWTCH FC9F DBFF ;read platter switches FCA1 E608 ;mask off all others FCA3 07 ;Shift to CFPLTR position rlc FCA4 07 rlc ;..which are bits 7:6 FCA5 07 rlc FCA6 B0 ;combine w/ sect & side ora b ; Read Sector from current track into controller's buffer 0 ; a < 7:6 > = plattera<5> = side ; a<4:0> = sector number ;\_\_\_\_\_ call HDCMDA-ROF ;low command byte is in a FCA7 CDBABF ;-----; Issue CRDBUF command to kick off read of 256 ; bytes from the controller's buffer ; Note: this assumes the controller is ready. ; (and it is, because HDCMD left it that way.) ;----in CDATA ; reset CDA in CDSTA FCAA DBA5 FCAC DBA3 in ACMD ;clear CMDACK in ACSTA pop b FCAE C1 ;b=requested byte count FCAF 78 a,b mov FCB0 D3A7 ADATA ;..to controller out mvi a,CRDBUF+DBUFR ;issue Read Buffer command FCB2 3E50 FCB4 D3A3 out ACMD ;..to controller FCB6 D1 pop d ;(10) FCB7 E1 h ;(10) 10 uS total from 'out' pop ; The 8x300 is ready to transmit data in 8 uS. This code takes ; 30 cycles (including the 'ret'), or 15 uS min to get around ; to reading the data - so there is no need to wait on CDSTA if FALSE Adexer 13 September 2014

CDSTA DATAWT: in ;Wait for data port to be ready rlc ;msb=CDA DATAWT-ROF jnc endif ;-----; Controller is ready to transfer ; 256 bytes of data from its buffer ;-----FCB8 C9 ;(10)done with GETPAG ret ; Issue a disk command, and then wait for the controller ; to complete it ; Note: this just assumes the controller is ready, which is OK ; since the last command was either a seek (where HDCMD waited ; for the controller to become ready) or it was a CRDBUF, which ; ended with all bytes transferred - and the controller becomes ; ready very soon (1.5 uS) after the last byte is transferred. ; On Entry at HDCMD: ; hl = complete command ; On Entry at HDCMDA: ; a=low byte of command h=high byte of command ; On Exit: a, flags trashed, all others preserved. The command is completed and the controller is ready. ; Any errors will terminate the load, and print an error message on the Terminal ; FCB9 7D HDCMD: mov a,1 ;low byte of command FCBA D3A7 HDCMDA: out ADATA ;..to data port FCBC DBA1 in CSTAT ;reset CRDY flag just in case ;clear CMDACK in ACSTA FCBE DBA3 in ACMD FCC0 7C mov a,h ;command high byte FCC1 D3A3 out ACMD ;issue command FCC3 DBA0 HDWAIT: in CREADY ; Is the controller done? FCC5 07 rlc ;look at msb=CRDY FCC6 D2C3BF jnc HDWAIT-ROF ;N: keep waiting FCC9 DBA1 in CSTAT ;reset CRDY flag FCCB E67F ;and get A=error code ani ERMASK FCCD C8 rz ;No errors: happy return Fall into error exit ; ; Report a load error and store error code in RAM at 0. ; Hang here forever, with the INTE light lit. ; On Entry: a=error flag bits FCCE 320000sta0; save a=error flagsFCD1 CDDCBFcall LOADPF-ROF; CR, LF, 'LOAD', then string FCD4 204552D2 db ' ER', 'R'+80h

FCD8 FB ei ;INTE is error indicator light FCD9 C3D9BF FOREVR: jmp FOREVR-ROF ;N: die here, INTE light lit ; Print inline string on the Terminal, ; preceeded by CR, LF, 'LOAD' ; On Entry: The string address is the "return address" on the stack. The string is terminated by bit 7 set in its last chr. ; The actual return address is the next address after the ; last string character. ; On Exit: Trashes a and flags, all other registers preserved. LOADPF: call PRINTF-ROF FCDC CDE5BF FCDF 0D0A4C4F41 db CR,LF, 'LOA', 'D'+80h ;fall into PRINTF ; Print inline string on the Terminal ; On Entry: The string address is the "return address" on the stack. ; The string is terminated by bit 7 set in its last chr. ; The actual return address is the next address after the ; last string character. ; On Exit: Trashes a and flags, all other registers preserved. FCE5 E3 PRINTF: xthl ;get string address, save hl PRNTLP: mov a,m FCE6 7E ;get string character FCE7 E67F ani 7Fh ;strip end-of-string mark FCE9 CDF3BF call PRINTA-ROF ; and print it cmp m inx h cmp m FCEC BE ;end of string? ;point to next chr FCED 23 FCEE CAE6BF jz PRNTLP-ROF ;No difference: keep going FCF1 E3 xthl ;restore hl, put return address FCF2 C9 ret ;..onto stack, and go there ; Print a the Terminal ; On Entry: ; a=chr to print ; On Exit: all registers preserved. FCF3 F5 PRINTA: push psw ;save chr to print FCF4 DB10 PALOOP: in ACSTAT ;Wait for TX to be ready ani ACTDE FCF6 E602 FCF8 CAF4BF jz PALOOP-ROF FCFB F1 pop psw ACTXD FCFC D311 out ;and send chr FCFE C9 ret FCFF end

# Adexer 13 September 2014